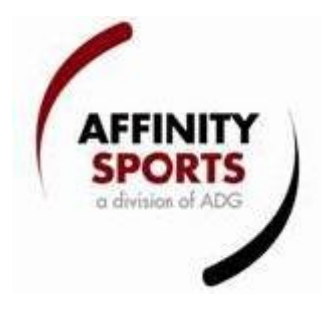

New Features Update:

1 Online Registration Discounts

2 Adding Products to existing Orders

**Online Registration Discounts** 

Sibling discount and returning player discount configurations are now available. Users will be able to create discounts that the system will automatically pull in during online registration or when an order is created internally. The new discount feature is available at the club registration level.

To utilize the new discount feature:

- 1) Go to clubs on the left
- 2) Click on the Registration tab
- 3) Click on the new Discounts sub tab located next to fees
- 4) Select the desired play level

| Club Config Registration                               | ecurity Teams Events Background Cl                                                                                                    | necking Messaging Content 🛆 |
|--------------------------------------------------------|----------------------------------------------------------------------------------------------------|-----------------------------|
| Season Custom Fields Fees                              | Discounts Fields Billing Travel Reque                                                                                                    | ests                        |
| CCAAP Competitive ODP                                  | Recreational Signature TOPSoccer                                                                                                    | Try Out                     |
| All discount amount must be neg                        | ative if a discount is given                                                                                                    |                             |
| All play levels are set equally                        | New Discount                                                                                                    |                             |
| All our age groups are set ec                          | Jally Select a Discount T                                                                                                    | ype                         |
| <ol> <li>Discounts are entered in the basis</li> </ol> | Comp<br>Under 04 0<br>Under 05 0<br>Under 06 0<br>Under 07 0<br>Under 07 0<br>Under 07 0<br>Under 07 0<br>Under 07 0<br>Under 08 are entered; Sele | ect the desired discount    |

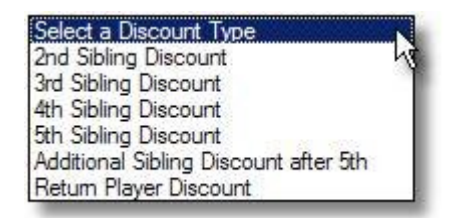

6) Enter the desired amount of the discount per age group (to enter the same amount for all age groups, check the all our age groups are set equally check box at the upper left)

7) Click the Create Discount button

The following discount types are now available:

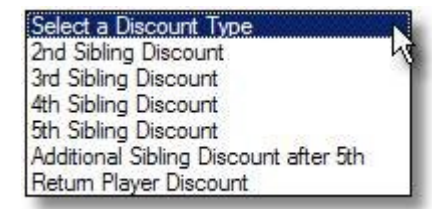

2<sup>nd</sup> Sibling Discount – will automatically discount the configured amount from the second registered sibling in a family

3<sup>rd</sup> Sibling Discount – will automatically discount the configured amount from the third registered sibling in a family

4<sup>th</sup> Sibling Discount – will automatically discount the configured amount from the fourth registered sibling in a family

5<sup>th</sup> Sibling Discount – will automatically discount the configured amount from the fourth registered sibling in a family

Additional Sibling Discount after 5<sup>th</sup> – will automatically discount the configured amount from the 6<sup>th</sup> etc. registered sibling in a family not to exceed the amount entered in the Max Siblings Discount text box. All sibling discounts must not exceed the amount entered under Max Siblings Discount including the sum total of the second, third, fourth, and fifth sibling discounts.

| New Discount                          | Max Siblings Discount* |
|---------------------------------------|------------------------|
| Additional Sibling Discount after 5th | • s                    |

Return Player Discount – will automatically discount the configured amount from a player returning from the selected previous season. User must enter the desired previous season from the select a season drop down.

| New Discount          | Return Player mus<br>Application in prev | t have<br>ious season:* |
|-----------------------|------------------------------------------|-------------------------|
| Retum Player Discount | Select a season                          | -                       |

## Adding products to existing orders

Users will now be able to add products to existing orders. This is available for club registration fees only and does not apply to Tournaments or Events.

Steps to add product to existing order:

1) Create new fee (Club level, Registration tab, fees sub tab)

| Season                  | Custom Fields                         | Fees Dis     | counts | Fields Billing       | Travel Reque      | sts                |                 |
|-------------------------|---------------------------------------|--------------|--------|----------------------|-------------------|--------------------|-----------------|
| CCAAP<br>Fees           | Competitiv<br>Fees                    | e ODF<br>Fee | )<br>5 | Recreational<br>Fees | Signature<br>Fees | TOP Soccer<br>Fees | Try Out<br>Fees |
| WINDOW M                | new ree type.                         |              |        |                      |                   |                    |                 |
| dit A Fee<br>Create A F | Type<br>ee Type                       | agually      |        |                      |                   | and to "a set of   |                 |
| dit A Fee<br>Create A F | Type<br>ee Type 💌<br>y levels are set | equally      |        | New Fee Type         |                   | Other Fee Type     |                 |

2) Search desired order (Players / Admins, Payment Management)

| Application Payment Management                                                                                               | Page Size: 100 💌 Reset                                                   |                                       |                              |  |  |  |  |
|----------------------------------------------------------------------------------------------------|--------------------------------------------------------------------------|---------------------------------------|------------------------------|--|--|--|--|
| Select League                                                                                                    | Select Club                                                              | Media Type                            |                              |  |  |  |  |
| Affinity Sports Demo League - 0139                                                                                           | Affinity Sports Demo Club                                                | All                                   | -                            |  |  |  |  |
| Select Play Type Select Gender Select Age<br>All Play Types 💌 All Genders 💌 All Age Gro<br>Payment Receive Date Range Paymen | a Group Application Status<br>ups R All Applications<br>t Type Search By | Accepted Paid Pay<br>All  Search For: | Plan                         |  |  |  |  |
| To All                                                                                                    | Last name, First 1                                                       | Name 💌                                | Search                       |  |  |  |  |
| D<br>CEPTED<br>S/LEGAL                                                                                                    |                                                                          | PP = order with p                     | ayment plan.<br>(1 - 7) of 7 |  |  |  |  |
| 🖾 🥈 🎽 Player Name 🐨 🛛 Ord                                                                                                    | ler No Player ID                                                         | Fees Paid Due                         | Pay Avail                    |  |  |  |  |
| T T Test, Test 1-1                                                                                                    | 191177 63305-873885                                                      | \$500.00 \$0.00 \$500.00              | 1                            |  |  |  |  |
| T T T Testadd, Boy <u>1-1</u>                                                                                                | 191204 45844-982389                                                      | \$500.00 \$0.00 \$500.00              | ~                            |  |  |  |  |

## 3) Click on order number to open order, you will now see a "Add more Products to Order" button

| Pay       | ment / Or                                                                                                    | der Det                                                       | tail                                                                        |                  |                       |               |                                          |                |                          |              | Reload C             |  |
|-----------|----------------------------------------------------------------------------------------------------|---------------------------------------------------------------|-----------------------------------------------------------------------------|------------------|-----------------------|---------------|------------------------------------------|----------------|--------------------------|--------------|----------------------|--|
| Status    | Order #:         1-1191177           Order Date:         4/12/2010 4:12:12 PM           Operator:         Cust Cust |                                                               |                                                                             |                  |                       |               | Status: Open<br>Status Reason: New Order |                |                          |              |                      |  |
| Ship To   | Nam<br>Address<br>City/State/Zi<br>Countr<br>H                                                                      | e: Momma<br>1: 41210<br>p: city CA<br>y: United<br>#: (123) 4 | at Testfourtwelve<br>test st apt a<br>12345<br>States of Americ<br>156-7890 | tena<br>a        |                       | Comments      | <br>Click                                | Comments Box t | o view or add more comme | nts.         |                      |  |
| ts        | Method                                                                                                    | Туре                                                          | Chk#/CC#                                                                    | Exp.             | Status                | A             | uth.                                     | Conv. Fee      | App. To Order            |              |                      |  |
| Paymen    | Check                                                                                                    | Single                                                        | test                                                                        | /                | Open<br>Apr           | 50<br>Dlied 1 | 0.00<br>Fotal:                           | 0.00           | 0.00 <u>capt</u><br>0.00 | <u>ure u</u> | ipdate <u>cancel</u> |  |
|           | Prod                                                                                                    | uct                                                           |                                                                             |                  |                       |               |                                          |                | Promo Code               | Qty          | Price                |  |
|           | ✓ Test                                                                                                    | Test, R                                                       | egistration Fee                                                             | , Under          | Com, 17               | р             |                                          |                |                          | 1            | 500.00               |  |
| eq        | ✓ Test                                                                                                    | Test, U                                                       | niform Fee, Un                                                              | der 17           | ,Comp                 |               |                                          |                |                          | 1            | 50.00                |  |
| ems Order | Test     2010     Add N                                                                                             | <b>Test</b> , 58<br><del>Return P</del><br>More Prod          | B0B017E-195E<br><del>layer discount</del> ,<br>ucts to Order                | -4E92-/<br>Under | 436D-FFBI<br>17 ,Comp | D00A<br>p     | 72CC                                     | F Fall 2009-   |                          | 1            | -50.00               |  |
| Ħ         |                                                                                                    |                                                               |                                                                             |                  |                       |               |                                          |                | 3 ite                    | em(s)        | totaling: 500.       |  |
|           |                                                                                                    |                                                               |                                                                             |                  |                       |               |                                          |                |                          | Ord          | er Total: 500.       |  |
| To Order  | Payment will<br>Payment M<br>Choose One                                                                             | be applie<br>ethod*<br>e                                      | d to all products o                                                         | checked          | above.                |               |                                          |                |                          |              |                      |  |
|           | 4) Click on                                                                                                    | add mo                                                        | ore products to                                                             | o order          |                       |               |                                          |                |                          |              |                      |  |
|           | select any                                                                                                    | product                                                       | s you want to                                                               | add to t         | he order:             |               |                                          |                |                          |              |                      |  |
|           | Test Test                                                                                                    | Play Up Fe                                                    | e, Under 17 ,Comp                                                           | \$25.00          |                       |               |                                          |                |                          |              |                      |  |
|           | Add                                                                                                    | Selecte                                                       | d Products to t                                                             | he Orde          | r                     |               |                                          |                |                          |              |                      |  |

Close & Refresh Order/Payment Page

5) Check the product you wish to add to the order and click "Add Selected Products to the Order"

6) Close and re-open order or click re-load to see new product in order

| Pay     | ment / Ord                                                                                         | der Det                                                       | tail                                                                       |           |         |          |                                 |           |          |                                    |                  | Reload                                                 |
|---------|----------------------------------------------------------------------------------------------------|---------------------------------------------------------------|----------------------------------------------------------------------------|-----------|---------|----------|---------------------------------|-----------|----------|------------------------------------|------------------|--------------------------------------------------------|
| Status  | Order #<br>Order Date<br>Operator                                                                  | : 1-1191<br>: 4/12/20<br>: Cust Cu                            | 177<br>10 4:12:12 PM<br>ist                                                |           |         |          |                                 | S         | tatus F  | Status: Open<br>Reason: New Order  |                  | 40                                                     |
| Ship To | Nam<br>Address<br>City/State/Zi<br>Countr<br>H                                                     | e: Momma<br>1: 41210<br>p: city CA<br>y: United<br>#: (123) 4 | t Testfourtwelve<br>test st apt a<br>12345<br>States of America<br>56-7890 | tena<br>a |         | Comments | <br>Click                       | Commen    | ts Box t | o view or add more c               | omm              | ents.                                                  |
| nts     | Method                                                                                             | Туре                                                          | Chk#/CC#                                                                   | Exp.      | Status  | A        | uth.                            | Conv.     | Fee      | App. To Order                      |                  |                                                        |
| Paymer  | ⊕ Check                                                                                            | E Check Single test / Open App                                |                                                                            |           |         |          | 500.00 0.00<br>lied Total: 0.00 |           |          | 0.00 <u>capture update</u><br>0.00 |                  |                                                        |
|         | Product Promo                                                                                      |                                                               |                                                                            |           |         |          |                                 |           |          | Promo Code                         | Qty              | Price                                                  |
|         | ✓ Test                                                                                             | Test, R                                                       | egistration Fee                                                            | , Under   | 17 ,Com | 2        |                                 |           |          |                                    | 1                | 500.00                                                 |
| -       | Test Test, Uniform Fee, Under 17 ,Comp                                                             |                                                               |                                                                            |           |         |          |                                 |           |          |                                    | 1                | 50.00                                                  |
| derec   | ✓ Test Test, 5B0B017E-195E-4E92-A36D-FFBD00A72CCF Fa<br>2010Return Player discount, Under 17, Comp |                                                               |                                                                            |           |         |          |                                 | F Fall 20 | 009-     |                                    | 1                | -50.00                                                 |
| sol     | Test Test, Play Up Fee, Under 17 ,Comp                                                             |                                                               |                                                                            |           |         |          |                                 |           |          |                                    | 1                | 25.00                                                  |
| ltem    | Add More Products to Order                                                                         |                                                               |                                                                            |           |         |          |                                 |           |          |                                    |                  |                                                        |
|         | Payment will                                                                                       | he annlie                                                     | d to all products (                                                        | checked   | above   |          |                                 |           |          | 4 iter                             | m(s)<br>Orc<br>T | totaling: 525.0<br>der Total: 525.0<br>otal Due: 525.0 |

Added product can be cancelled if desired.